**王锡民** 2007-04-20 发表

1. 选中VC8000视频窗口的某一窗格;

2. 从摄像机列表框中选中要查看的摄像机,在所选摄像机上单击鼠标右健,弹出快捷 菜单;

3. 在快捷菜单上选择"实时监控到窗格:XXX"(XXX表示窗格的编号),即可观看所选摄像机的实时视频。